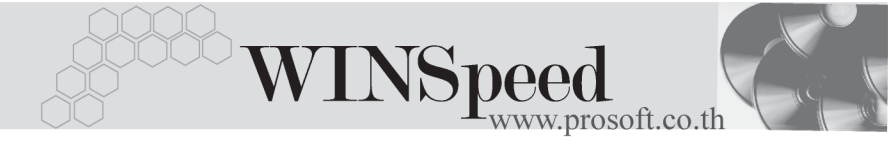

# Iมนูบันทึกลูกหนี้ยกมา (Beginning Balances -AR)

#### วัตถุประสงค์

เพื่อบันทึกรายการตั้งยอดลูกหนี้ยกมาจากงวดบัญชีก่อนของกิจการ สำหรับกรณีที่เริ่มใช้ โปรแกรมใหม่ และเพื่อนำข้อมูลมาใช้อ้างอิงในขั้นตอนการทำงานอื่นๆ ต่อไป

#### คำอธิบาย

หน้าต่างบันทึกลูกหนี้ยกมาแบ่งการบันทึกออกเป็น 5 **ส่วน** คือ

| Detail      | ใช้สำหรับบันทึกรายละเอียดข้อมูลลูกหนี้ยกมา              |
|-------------|---------------------------------------------------------|
| More        | ใช้สำหรับบันทึกข้อมูลกลุ่มภาษี ประเภทสินค้า JOB เป็นต้น |
| Rate        | ใช้สำหรับบันทึกอัตราแลกเปลี่ยนเงินตราต่างประเทศ         |
|             | (Multi Currency)                                        |
| Description | ใช้สำหรับบันทึกรายละเอียดคำอธิบายรายการ หมายเหตุ        |
|             | และเงื่อนไขต่างๆ                                        |
| History     | เป็นการแสดงประวัติทางเดินเอกสาร เพื่อดูว่าเอกสารได้ถูก  |
|             | อ้างอิงไปใช้ที่ใดบ้าง                                   |
|             |                                                         |

#### สถานะเอกสาร

โปรแกรมจะแสดงสถานะการอ้างอิงเอกสารของการทำรายการลูกหนี้ยกมา ที่**มุมบน** ซ**้ายมือของหน้าจอ** เพื่อบอกถึงทางเดินเอกสารว่าปัจจุบันสถานะของเอกสารลูกหนี้ยกมา อยู่ที่ขั้นตอนการทำงานใด

| 💦 ลูกหนี้ยกมา |                        |           |   |                               |            | <u> </u>  |
|---------------|------------------------|-----------|---|-------------------------------|------------|-----------|
| Bill          | Issue Refer            | >         |   |                               | Beginnin   | g Balance |
| เลข           | ที่เอกสาร<br>ก็ใบกำกับ | AR-000004 | ž | วันที่เอกชาร<br>วันที่ใบกำกับ | 01/01/2546 |           |

ซึ่งจะแสดงสถานะแตกต่างกันตามการอ้างอิงเอกสารดังนี้ คือ

| Bill Issue Refer | คือ เอกสารได้ถูกอ้างอิงไปทำรายการใบวางบิลแล้ว       |
|------------------|-----------------------------------------------------|
| Partially Refer  | คือ เอกสารได้ถูกอ้างอิงไปทำรายการรับซำระหนี้แล้ว    |
|                  | บางส่วน                                             |
| Full Refer       | คือ เอกสารได้ถูกอ้างอิงไปทำรายการรับชำระหนี้หมดเต็ม |
|                  | จำนวนแล้ว                                           |

### ขั้นตอนการบันทึก

หน้าต่างบันทึกลูกหนี้ยกมามีรายละเอียดดังนี้

# Detail

# เป็นการบันทึกรายละเอียดของลูกหนี้ยกมาดังนี้

| เลขที่เอกสาร      | ให้บันทึกเลขที่เอกสาร ซึ่งโปรแกรมจะ Running        |
|-------------------|----------------------------------------------------|
|                   | เลขที่เอกสารให้อัตโนมัติตามการกำหนดที่ <b>ระบบ</b> |
|                   | EM / General Setup / กำหนดเลขที่เอกสาร             |
| วันที่เอกสาร      | ให้บันทึกวันที่เอกสารการตั้งยอดลูกนี้ยกมา          |
| เลขที่ใบกำกับภาษี | ให้บันทึกเลขที่ใบกำกับภาษีที่ค้างรับชำระ จากงวด    |
|                   | บัญชีก่อน ซึ่งปกติ โปรแกรมจะแสดงให้อัตโนมัติ       |
|                   | ตามเลขที่เอกสารก่อน แต่สามารถแก้ไข                 |
|                   | เปลี่ยนแปลงได้ตามเลขที่ใบกำกับภาษีจริง             |
| วันที่ใบกำกับ     | ให้บันทึกวันที่ใบกำกับภาษี ซึ่งปกติโปรแกรม         |
|                   | จะแสดงให้อัตโนมัติตามวันที่เอกสารที่บันทึก         |
|                   | แต่สามารถแก้ไขเปลี่ยนแปลงได้ตามวันที่              |
|                   | ใบกำกับภาษีจริง                                    |
| รหัสลูกหนึ้       | ให้บันทึกรหัสลูกหนี้ที่ด้องการตั้งหนี้ โดยสามารถ   |
|                   | เลือกได้จากหน้าต่างค้นหา (F4) รหัสลูกหนี้          |
| พนักงานขาย        | ให้บันทึกรหัสพนักงานขาย ซึ่งโปรแกรมจะแสดง          |
|                   | ให้อัตโนมัติตามที่กำหนดไว้ในรหัสลูกค้า -           |
|                   | พนักงานขาย (Default)                               |

WINSpeed www.prosoft.co.th

|                   | ♦ ถ้าในการกำหนดรหัสลูกค้าได้มีการกำหนด                |
|-------------------|-------------------------------------------------------|
|                   | พนักงานขายไว้ ในหน้ำต่างค้นหาจะแสดง                   |
|                   | เฉพาะชื่อพนักงานขายที่กำหนดไว้ใน <b>รหัส</b>          |
|                   | <b>ลูกค้า</b> เท่านั้น                                |
|                   | ♦ ถ้าในการกำหนดรหัสลูกค้าไม่ได้กำหนด                  |
|                   | พนักงานขายไว้ ในหน้าต่างค้นหาจะแสดง                   |
|                   | ชื่อ <b>พนักงานขายทั้งหมด</b> ที่ถูกกำหนดในเมนู       |
|                   | กำหนดรหัสพนักงานขาย                                   |
| เขตการขาย         | ให้บันทึกรหัสเขตการขาย ซึ่งโปรแกรมจะแสดง              |
|                   | ให้อัตโนมัติตามที่กำหนดไว้ใน รหัสลูกค้า -             |
|                   | เขตการขาย หรือสามารถเลือกได้จากหน้าต่าง               |
|                   | ค้นหา (F4) เขตการขาย                                  |
| เครดิต(วัน)       | ให้บันทึกระยะเวลาที่ให้เครดิตกับลูกค้า เช่น 30 วัน    |
|                   | ซึ่งโปรแกรมจะแสดงให้อัตโนมัติตามที่กำหนด              |
|                   | ในเมนูกำหนดรหัสลูกค้า - Credit                        |
| วันที่ครบกำหนด    | ให้บันทึกวันครบกำหนดชำระหนี้ ซึ่งโปรแกรม              |
|                   | จะแสดงให้อัตโนมัติ เมื่อได้ระบุระยะเวลาเครดิต         |
|                   | โดยจะนับจากวันที่เอกสาร <b>บวก</b> กับจำนวนวัน        |
|                   | เครดิตที่กำหนด                                        |
| จำนวนเงินทั้งสิ้น | ให้บันทึกจำนวนเงินที่เป็นยอดหนี้ยกมาจากงวด            |
|                   | บัญชีก่อน ซึ่งจะเป็นจำนวนเงินที่รวมภาษีแล้ว           |
|                   | และสามารถบันทึก <b>จำนวนเงินติดลบได</b> ้ กรณีที่เป็น |
|                   | เอกสาร <b>ใบลดหนี้ยกมา</b>                            |

Ø

บริษัท โปรซอฟท์ คอมเทค จำกัด

| 🙀 ลูกหนี้ยกมา             |                    |                             |                 |    |
|---------------------------|--------------------|-----------------------------|-----------------|----|
|                           |                    |                             | Beginning Balan | се |
|                           |                    |                             |                 |    |
|                           |                    |                             |                 |    |
| เลขที่เอกสาร              | BAR4701-010        | วันที่เอกสาร                | 01/01/2547      |    |
| เลขที่ใบกำกับ             | SA4608-020         | ] วันที่ใบกำกับ             | 25/08/2546      |    |
| รทัสลูกหนึ่               | A-0001 🗨           | บริษัท ซิตี้ อิเล็กทรอนิคส์ | จำกัด           |    |
| รหัสพนักงาน               | P-00000005         | นาย กรกฎ อากาศ              |                 |    |
| รหัสเขตการขาย             | 02 💌               | ภาคกลาง                     |                 |    |
| เครดิต (วัน)              | 30                 | วันที่ครบกำหนด              | 24/09/2546      |    |
| จำนวนเงินทั้งสิ้น         | 85,634.00          |                             |                 |    |
|                           |                    |                             |                 |    |
|                           |                    |                             |                 |    |
|                           |                    |                             |                 |    |
|                           |                    |                             |                 |    |
|                           |                    |                             |                 |    |
| 🚰 Detail 🖹 More 💰 Rate    | Description        |                             |                 |    |
| 🗋 New 🛛 📮 Save 🛛 🗙 Delete | 🔍 Find 🗍 🗍 🕂 Close |                             |                 |    |

# 🕈 ตัวอย่างการบันทึกลูกหนี้ยกมา Tab Detail

More

บทที่

5

ใช้สำหรับบันทึกรายละเอียดเกี่ยวกับข้อมูลต่างๆ ดังนี้

| รหัสกลุ่มภาษี | ให้บันทึกกลุ่มภาษี ซึ่งโปรแกรมจะแสดงรหัสกลุ่มภาษี               |  |  |  |  |
|---------------|-----------------------------------------------------------------|--|--|--|--|
|               | ตามที่กำหนดในรหัสลูกค้า - กลุ่มภาษี แต่กรณีที่ไม่ได้            |  |  |  |  |
|               | กำหนดไว้ โปรแกรมจะนำกลุ่มภาษีที่กำหนดในเมนู General             |  |  |  |  |
|               | Option มาคำนวณภาษีแทน                                           |  |  |  |  |
| ประเภทสินค้า  | ให้ระบุประเภทของสินค้าซึ่งมีให้เลือก 2 ประเภท คือ <b>สินค้า</b> |  |  |  |  |
|               | และบริการ                                                       |  |  |  |  |
| รหัสลูกหนึ้   | ใช้ในกรณีที่ต้องการให้มีลูกหนี้ออกแทน ซึ่งโปรแกรม               |  |  |  |  |
|               | จะแสดงรหัสลูกหนี้ที่ต้องไปทำการ <b>วางบิลและเก็บเงิน</b> ให้    |  |  |  |  |
|               | ถ้าในการกำหนดรหัสลูกค้าได้กำหนด <b>ลูกหนี้ออกแทน</b> ไว้        |  |  |  |  |
|               | โปรแกรมจะแสดงชื่อลูกหนี้ที่จะต้องไปวางบิลและเก็บเงิน            |  |  |  |  |

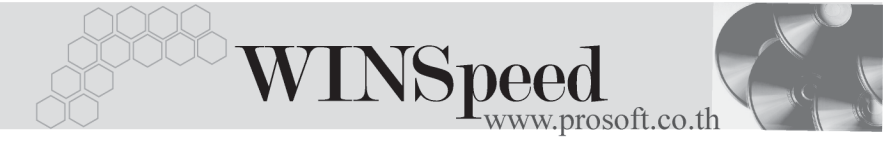

ตามที่กำหนด แต่ถ้าไม่ได้กำหนดไว้ โปรแกรมก็จะแสดงชื่อ ลูกค้าปกติ **กรณีของลูกหนี้ออกแทน** เช่น การขายสินค้าให้ สาขาแต่ไปวางบิลและเก็บเงินที่สำนักงานใหญ่ เป็นต้น ให้บันทึกรหัส JOB โดยเลือกได้จากหน้าต่างค้นหา (F4) รหัส JOB

รหัส JOB

| 🔪 ลูกหนี้ยกมา                           |                                         |
|-----------------------------------------|-----------------------------------------|
|                                         |                                         |
|                                         |                                         |
|                                         |                                         |
|                                         |                                         |
| รทัสกลุ่มภาษี ภาษีชา                    | ย 🔽 ประเภทภาษี แยกนอก อัตราภาษี(%) 7.00 |
| ประเภทสินค้า สินค้า<br>รทัสลกหนี้ A-000 |                                         |
| รพัฆ Job 001                            | ■ โครงการ A                             |
|                                         |                                         |
|                                         |                                         |
|                                         |                                         |
|                                         |                                         |
|                                         |                                         |
| Partail Ba More & Bate                  |                                         |
| New Save X Delete                       | Store Store                             |

🕈 ตัวอย่างการบันทึกลูกหนี้ยกมา Tab More

Rate

ใช้สำหรับบันทึกรายละเอียดเกี่ยวกับอัตราแลกเปลี่ยนเงินตราต่างประเทศ (Multi Currency) ดังนี้

| วันที่อัตราแลกเปลี่ยน    | ให้บันทึกวันที่อัตราแลกเปลี่ยนเงินตรา ซึ่งจะมีผล          |
|--------------------------|-----------------------------------------------------------|
|                          | ต่ออัตราแลกเปลี่ยน และสามารถแก้ไข                         |
|                          | เปลี่ยนแปลงได้                                            |
| รหัสสกุลเงิน             | ให้บันทึกรหัสสกุลเงิน ซึ่งโปรแกรมจะแสดง                   |
|                          | ให้อัตโนมัติตามที่กำหนดไว้ในเมนูกำหนดรหัส                 |
|                          | ลูกค้า - สกุลเงิน และสามารถแก้ไขเปลี่ยนแปลงได้            |
| รหัสประเภทอัตราแลกเปลี่ย | ย <b>น</b> ให้บันทึกประเภทอัตราแลกเปลี่ยน เช่น            |
|                          | T/T Rate, Normal Rate เป็นต้น                             |
| อัตราแลกเปลี่ยน          | ให้บันทึกอัตราแลกเปลี่ยนตามรหัสสกุลเงิน                   |
|                          | ซึ่งโปรแกรมจะแสดงอัตราแลกเปลี่ยนให้อัตโนมัติ              |
|                          | ตามวันที่อัตราแลกเปลี่ยนที่ระบุไว้ และสามารถ              |
|                          | แก้ไขเปลี่ยนแปลงได้ (อัตราแลกเปลี่ยน : <b>อัตราซี้อ</b> ) |

| <b>โ</b> ลกนโยกมา                                                                                                    | <u>- 🗆 ×</u> |
|----------------------------------------------------------------------------------------------------|--------------|
| ✓ Multicurrency    วันที่อัตราแลกเปลี่ยน 01/01/2547   รทัสสกุลเจิน 0001   รทัสประเภทอัตราแลกเปลี่ยน TYPE-0002   อัตราแลกเปลี่ยน 45.00 |              |
| Petail B More & Rate Description                                                                                                    |              |
| 🗋 New 📕 Save 🗙 Delete 🔛 Find 🛛 🕮 Close                                                                                                |              |

# 🕈 ตัวอย่างการบันทึกลูกหนี้ยกมา Tab Rate

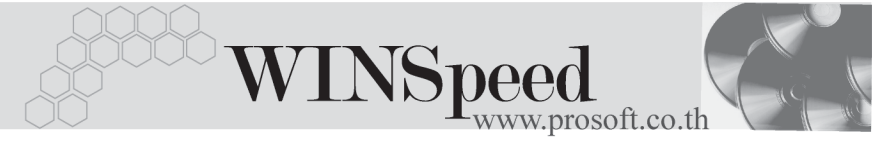

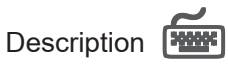

้ ใช้บันทึกคำอธิบายรายการเพิ่มเติมประกอบเอกสารลูกหนี้ยกมา เพื่อเป็นการบันทึกช่วยจำ เท่านั้น

| 🙀 ลูกหนี้ยกมา                           |          |
|-----------------------------------------|----------|
| No. Description                         |          |
| 1 บันทึกการตั้งยอดลูกหนี้ยกมาของปี 2547 |          |
| 2                                       |          |
| 3                                       |          |
| 5                                       |          |
| 6                                       |          |
| 7                                       |          |
| 8                                       |          |
| 9                                       |          |
|                                         |          |
| 12                                      |          |
| 13                                      |          |
| 14                                      |          |
| 15                                      |          |
| 16                                      |          |
| 17 [                                    | <u> </u> |
| ₹_3-3-                                  |          |
|                                         |          |
| Detail B More 🚳 Rate 🕞 Description      |          |
| 🗋 New 📕 Save 🗙 Delete 🛛 🕵 Find          |          |

# 🕈 ตัวอย่างการบันทึกลูกหนี้ยกมา Tab Description

## History

เป็นการแสดงประวัติหรือทางเดินของเอกสารลูกหนี้ยกมา เพื่อตรวจสอบว่าเอกสารได้ถูก อ้างอิงไปบันทึกรายการที่ใดบ้าง ได้แก่ เมนูลดหนี้ / เพิ่มหนี้ลูกหนี้ , เมนูใบวางบิล , เมนู Pre - receipts และเมนูรับชำระหนี้ **โดยให้ Click ที่ลูกศรสีเขียว โร** โปรแกรมจะแสดง รายการให้ตามหน้าจอบันทึก และสามารถ Drill Down เข้าไปดูข้อมูลดังกล่าวได้ ด้วยการ Double Click ที่รายการที่แสดงอยู่ โปรแกรมจะแสดงหน้าต่างบันทึกของรายการนั้นๆ ให้อัตโนมัติ

| 💽 ลูกหนี้ยกมา      |              |               |             |     |            |       | _ 🗆 🗙      |
|--------------------|--------------|---------------|-------------|-----|------------|-------|------------|
| 🔒 ลดหนึ่/เพิ่มหนึ่ |              |               |             |     |            |       |            |
| No. CN/DN          | วันที่เอกสาร | เลขที่ใบเ     | ำกับ        | เลร | เที่เอกสาร | จำนวง | มเงิน 🔺    |
| 1                  | 11           |               |             |     |            |       | .00        |
| 2                  | 11           |               |             |     |            |       | .00 👻      |
| วางบิล             |              |               |             |     |            |       |            |
| No. วันที่วางบิร   | 1 ia         | ขที่วางบิล    | วันที่ครบกำ | หนด | จำนวนเงิน  | คงเช  | เสีย 📥     |
| 1 //               |              |               | 11          |     |            | 00    |            |
| 2 11               |              |               | 11          |     |            | UU    |            |
| Pre-Receipts       |              |               |             |     |            |       |            |
| No. วันที่เอก      | าสาร         | เลขที่เอกสาร  | ;           | จำน | วนเงิน     | คงเห  | ลื่อ 🔺     |
| 1 //               |              |               |             |     |            | 00    | .00        |
| 2 //               |              |               | .00         |     |            | .00 🗸 |            |
| รับชำระ            |              |               |             |     |            |       |            |
| No. วันที่รับชำระ  | ะ เลขทีไบ    | เฟร็จ เห      | ลขทีเอกสาร  | 4   | จำนวนเงิน  | คงเข  | เลื่อ 🔺    |
| 1 07/01/2546       | 5 AR-0000000 | 102 AR-00     | 0000002     |     | 50,000.    | .00   | 200,000.00 |
| 2 //               |              |               |             |     |            | .00   | .00 👻      |
|                    |              |               | _           |     |            |       |            |
| 😭 Detail 🗎 More    | 🚳 Rate 🛛 🔁 I | Description 🦉 | History     |     |            |       |            |
| New 🖪 Save 🔾       | K Delete     | Find 🛄+Close  | •           |     |            |       |            |
|                    |              | 1.45          |             |     |            |       |            |

# 🕈 ตัวอย่างการบันทึกลูกหนี้ยกมา Tab History